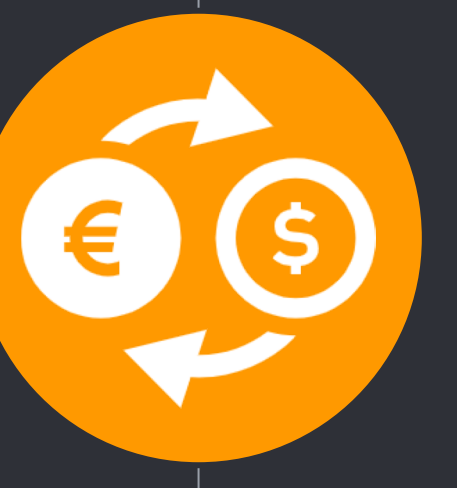

# **開設マニュアル** 自動売買ツール「LEO」をお渡しするために 必要な口座開設のマニュアル

導入までの流れ

ステップ1:専用口座の開設 →20分ほどの作業時間がかかります ステップ2:口座への入金とシステムの設置 |→30分ほどの作業時間がかかります ステップ3:システムの設定・稼働開始 →10分ほどの時間がかかります

# ステップ1.専用口座の開設

Let's open your own account.

1

### ①専用口座を開設

システムを稼働させるには、Bigboss証券の口座が必要になります。 下記、口座開設リンクをクリックして開く。

- 1. ブラウザが起動し、Bigboss 口座開設のページが表示されます。
- 2. <u>次ページ以降のマニュアルに従って</u>各項目を入力してください。
   (※入力ミスがあるとシステムが稼働しないので注意)
- ⇒ <u>口座開設リンクはこちら</u>

<u>※既に Bigboss 証券の口座をお持ちの方は、既存の口座は使用できませんので、マイページメ</u> <u>ニュー内の、「追加口座開設」から追加口座を作成して頂く必要があります。(メモ欄に</u> <u>「https://www.bigboss-financial.com/ja?aid=tyZyKmnD&ac=3877502」と貼り付けて申請して下さい)</u>

(1)専用口座を開設

#### 新規口座開設をクリ<u>ック</u>

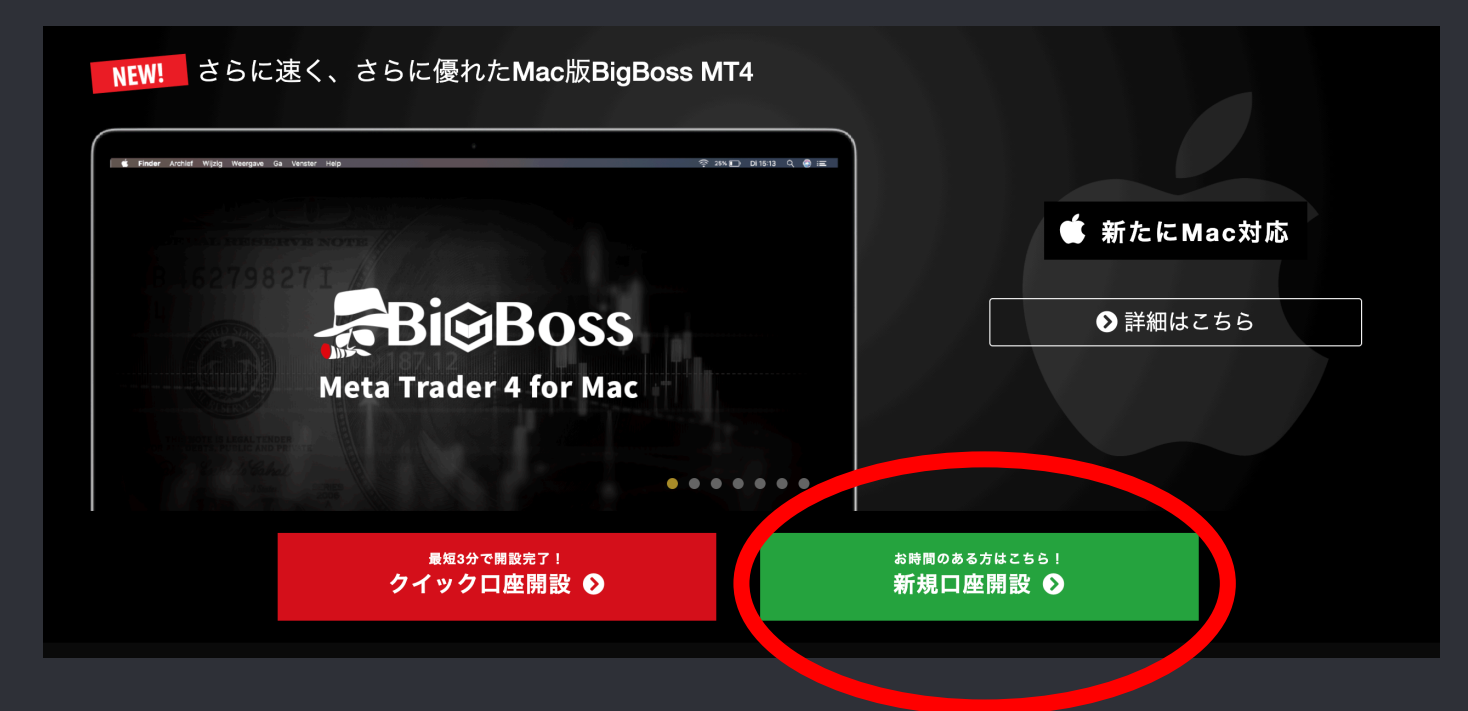

# ① 専用口座を開設 ロ座の通貨タイプ:「JPY(日本円)」を選択 取引タイプとレバレッジ:「スタンダードFX口座555:1」を選択

規約の同意に印をつける。※プロスプレッドロ座は選択不可。

| 口座の通貨タイプ<br><u>必須</u> | JPY                                                                                     |
|-----------------------|-----------------------------------------------------------------------------------------|
|                       |                                                                                         |
| 取引タイプとレバレッジ<br>必須     | スタンダードFX口座 555 : 1                                                                      |
|                       |                                                                                         |
| 規約の同意                 | <ul> <li>金融サービスガイド/金融商品開示文書/契約条件</li> <li>FOCREX利用規約</li> <li>FOCREX個人情報保護方針</li> </ul> |
| 20-94                 | 以上の内容をご確認して頂き、よろしければ同意にチェックをしてください。<br>✔ 同意                                             |

## ①専用口座を開設

名(ファーストネーム) 半角英数字

Kawase

姓(ラストネーム) 半角英数字

Taro

名前

必須

#### クレジットカードでご入金予定のお客様へ

安全でスムーズなご入金のために、クレジットカードのご名義(ローマ字)と、弊社にご登録の お名前(ローマ字)を合わせていただくようご協力をお願いいたします。

#### ● 男性

性別 必須

○ 女性

| 1 | 名前を『アルファベット』で人力<br>(※ 漢字やひらがな・カタカナは禁止) |  |
|---|----------------------------------------|--|
| 2 | 姓をアルファベットで入力<br>(※ 漢字やひらがな・カタカナは禁止)    |  |
|   |                                        |  |

性別を選択 日本以外の国に住んでいる方はその国を選択

3

| 生年月日<br><b>必須</b> |   |
|-------------------|---|
| 1980              | ~ |
| 年 10              | ~ |
| 月<br>8            | ~ |
|                   |   |
|                   |   |
| 日本                | ~ |
| 居住地<br>移列         |   |
| 日本                | ~ |

| 4 | 生年月日を入力                         |
|---|---------------------------------|
| 5 | 『日本』を選択<br>日本以外の国に住んでいる方はその国を選択 |
| 6 | 『日本』を選択<br>日本以外の国に住んでいる方はその国を選択 |

| ①専用口座を開設|

| 郵便番号<br><i>必</i> 須                   | $\bigcirc$ | 郵便番号を入力                                                                                          |
|--------------------------------------|------------|--------------------------------------------------------------------------------------------------|
| <b>半角英数字</b><br>123-4567<br>住所<br>必須 | 8          | 都道府県・市区町村・住所を『アルファベッ<br>ト』で入力<br>例:東京都墨田区押上1丁目1番地2号東京ス<br>カイツリーを英語訳したものが左の画像<br>※漢字やひらがな・カタカナは禁止 |
| 都道府県 半角英数字                           |            |                                                                                                  |
| Tokyo                                |            |                                                                                                  |
| 市区町村 半角英数字                           |            |                                                                                                  |
| Sumida, Oshiage,1 Chome-1-2,         |            |                                                                                                  |
| 番地・建物など 半角突敗字                        |            |                                                                                                  |
| Tokyo Skytree                        |            |                                                                                                  |
|                                      |            |                                                                                                  |

## ①専用口座を開設

| メールアドレス<br>2031                                      | 9  | メールアドレスを入力                                        |
|------------------------------------------------------|----|---------------------------------------------------|
| rionachan@gmail.com<br>メールアドレス確認                     |    | 上記のメールアドレスと同じアドレスを入力                              |
|                                                      |    | ロ座のパスワードを入力                                       |
| rionachan@gmail.com<br>確認の為にE-mailアドレスをもう一度入力してください。 | 10 | ※半角英数字と大文字の半角英字が1つ必要です。                           |
| 口座のパスワード<br>必須                                       |    | ※BigbossのマイページとMT4パスワードになりますの<br>で、忘れないよう控えてください。 |
|                                                      |    |                                                   |
| (例 : Bigboss2014)<br>※半角英数字と大文字の半角英字が1つ必要です。         |    |                                                   |

(1)専用口座を開設

#### 本人確認書類のアップロード

注意 画像が不鮮明で文字が読めない場合や、画像がモザイク等で加工されている場合には受理できません。

また、書類に不備等がございました場合には、弊社サポートデスクからメールにて書類再送のお願いをいたします。 書類提出後3カ月以内に、再提出いただけない場合には、申請を破棄させていただだきます。

本人確認書類 公的機関から発行された証明書で、顔写真、氏名、有効期限の3点が確認できるものをご用意ください。

(具体例)

gif , jpg , pdf , tif

required

■パスポート ■運転免許証 ■住民基本台帳カード ■顔写真付きマイナンバーカード(通知カードを除く)

※本人確認書類と住所証明書類は別の書類が必要です。
※マイナンバーカードをご提出される場合、表面の画像が必要です。裏面記載の個人番号等は不要です。

11

ファイルを選択は択されていません

(1)専用口座を開設

#### 住所証明書類のアップロード

住所証明書類 required 氏名、現住所、発行日 の3点が確認できるものをご用意ください。 ※住所証明書類は発行から3ヶ月以内、あるいは、有効期限がある場合は有効期限内である必要があります。

(具体例)

■住民票(3ヶ月以内に発行)
 ■公共料金明細書(3ヶ月以内に発行)
 ■金融機関からの文書(3ヶ月以内に発行)
 ■その他公的機関からの書類(3ヶ月以内に発行)
 ■健康保険証(有効期限内)
 ■住民基本台帳カード(有効期限内)
 ■顔写真付きマイナンバーカード(通知カードを除く)(有効期限内)

※本人確認書類と住所証明書類は別の書類が必要です。 ※マイナンバーカードをご提出される場合、表面の画像が必要です。裏面記載の個人番号等は不要です。

ファイルを選択 選択されていません

(gif, jpg, pdf, tif..)

備考・特記欄

健康保険証などの裏面や別紙に変更内容や必要事項の記載がある場合、こちらにアップロードしてください。

ファイルを選択選携されていません

( gif , jpg , pdf , tif ..)

①専用口座を開設

#### 下記の画像が表示されたら口座開設は完了です。

個人情報の申請が完了しました。

申請の承認は即日または翌営業日に行われます。

承認後に出金が可能となります。

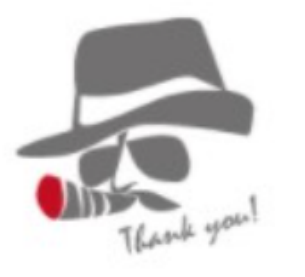

(1)専用口座を開設

承認されるとBigboss証券から数分~数日後、メールが届きます。

メールを開いて、画像のように口座番号・パスワード・サーバー名が記載されていることを確 認してください。

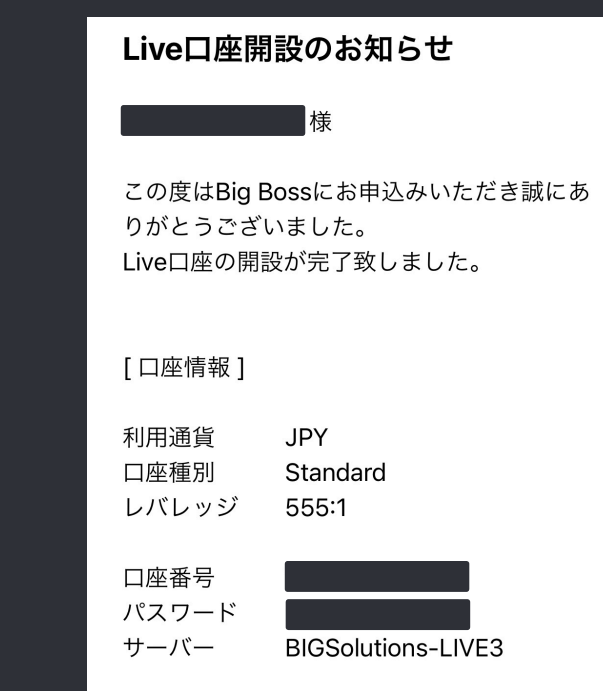

(1)専用口座を開設

Bigbossからメールが送られてきたタイミングで、LINE@に口座番<u>号をお送りください。</u>

「ステップ1専用口座を開設が終わりました。 口座番号は00000です。」とお送り下さい。 確認の上で自動売買ツールとアカウントキーをお送りさせていただきます。

ステップ1 専用口座を開設が終わりまし た。 口座番号はXXXXXXXXXです。 22:27

①専用口座を開設

お疲れ様でした!

口座番号をLINEに送った時点で、 ステップ1「専用口座を開設」は終了です。

次からはいよいよ、自動売買システムを 稼働する準備をしていきます。\_\_\_\_\_

# 診癒れ構です